## 堺市入札情報公開システムの検索方法(入札予定)

1 堺市電子調達・電子登録ポータルサイトより堺市入札情報公開システムへアクセスします。

①「入札情報公開システム(物品調達、
 業務委託)入口はこちら」をクリックします。

| 現在のページ トップページ 、 産業・ビジネス > 入札・契約・公売 > 建設工事・工事間連業務 > 増市電子調達・電子登録ボ<br>入札情報公開システム関係                                                                                                    | <u>9ルサイト</u> >                                                                                                    |
|----------------------------------------------------------------------------------------------------|----------------------------------------------------------------------------------------------------|
| 入札情報公開システム関係                                                                                                    | プ 堺市電子調達・電子登録ボー     タルサイト                                                                                                    |
| <ul> <li>入札情報公開システムへのログイン</li> <li>入札学定では、電子入札公告(入札説明書)、仕様書等を取得することができます。</li> <li>入札法果では、入札の結果を開覧することができます。</li> <li>建設工事、測量・建設コンサルタント</li> <li>入札信報公開システムの検索方法(入札予定)(PDF:551KB)</li> <li>入札情報公開システムの検索方法(入札考定)(PDF:731KB)</li> <li>ト日期本、常常本年5</li> </ul>         | <ul> <li>- 新システムにおけるお知らせ</li> <li>- 電子登録システム関係</li> <li>- 令子登録システム関係</li> <li>- 令子創建システム関係</li> <li>- 電子創建システム関係</li> <li>- (新)電子創建システム説明会</li> <li>- (新)電子創建システム説明会</li> <li>- (新)電子創建システム説明会</li> <li>- (新)電子創建システム説明会</li> <li>- (新)電子創建システム説明会</li> </ul> |
| 1       1         入礼情報公開システム<br>(物品問題)       (物品問題)         上口はごちら       1         ・       八礼情報公開システムの検索方法(八礼予定)(PDF:3.315KB)         ・       八礼情報公開システムの検索方法(八礼予定)(PDF:2.921KB)         ・       八礼情報公開システムの検索方法(八礼予定)(PDF:2.921KB)         日曜日から金曜日の午前6時から午後11時まで | で「情報が見つからないときは<br>世界文化論専を大阪に<br>日田島・古市古境群                                                                                                    |

2 システムのトップページが表示されるので、入札予定検索画面を表示させます。

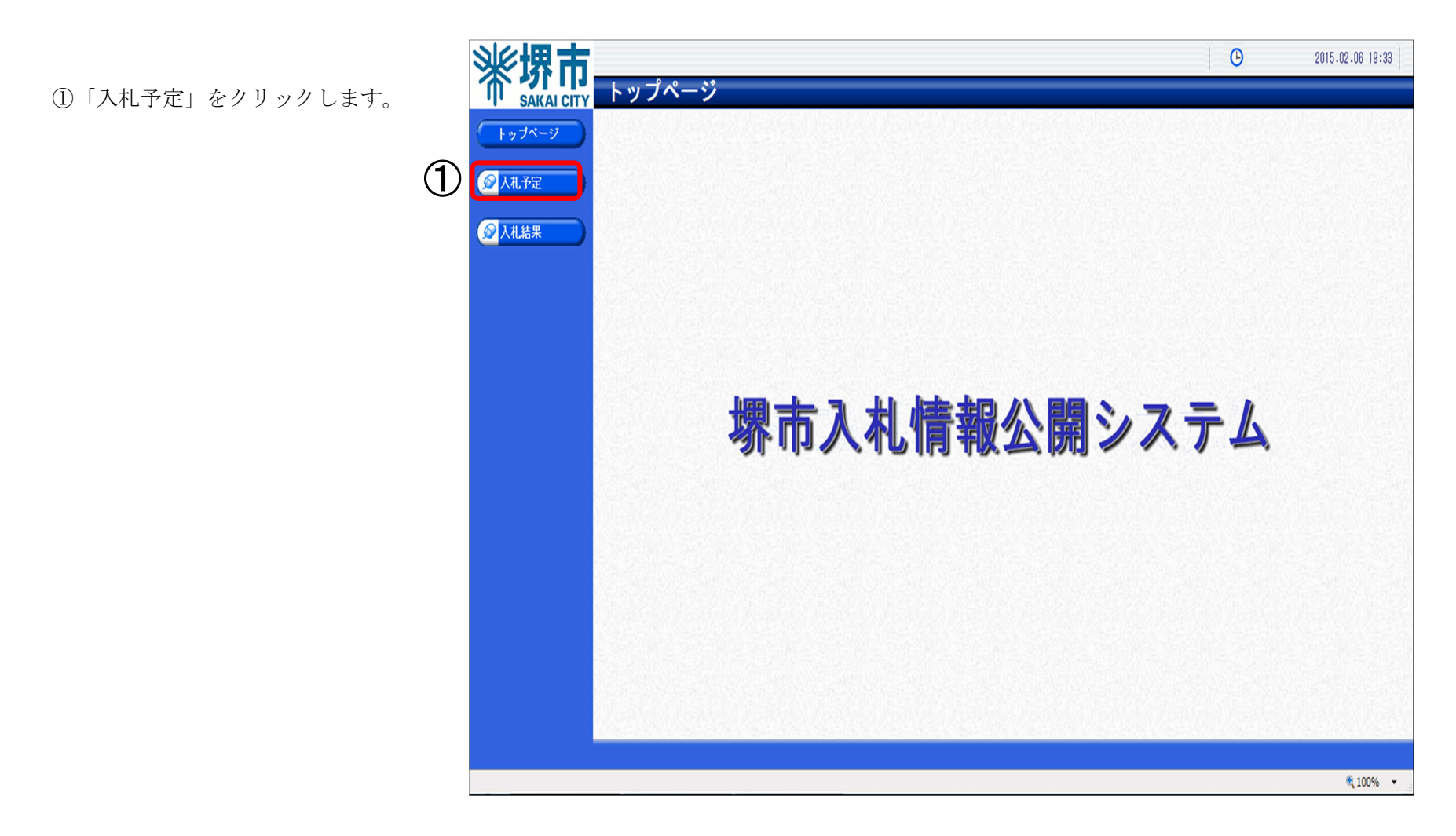

## 3 入札予定検索画面が表示されるので入札予定の検索を行います。

|                                    | <b>※</b> 堺 市 |                                                                                                    | 2015               | 5.02.06 19:33  |
|------------------------------------|--------------|----------------------------------------------------------------------------------------------------|--------------------|----------------|
| ① 検索条件を入力します。                      | SAKAI CITY   | 入札予定検索                                                                                                    |                    | top > 検索       |
| ※ 検索条件を絞り込み過ぎると、対象                 | トップページ       | 案件検索                                                                                                    |                    | <b></b> i      |
| の案件が表示されないことがありま                   |              | 3調達条件番号<br>午度                                                                                                    |                    | <b>`</b> ]]    |
| すのでご注音ください                         |              | 入机執行部署                                                                                                    |                    |                |
|                                    |              | 公告日/公表日範囲         Image: Control of the second second secon |                    |                |
|                                    |              | <u>★</u> 種・種目                                                                                                    |                    |                |
|                                    |              | ま示件数     10 ▼ 件 表示する 並び順                                                                                                    | 公告日/公表日 ▼ ◎昇順      | ◎降順            |
|                                    |              | _(1)                                                                                                    | (2)                | 詳細切替           |
| <ol> <li>②「検索」をクリックします。</li> </ol> |              |                                                                                                    |                    |                |
|                                    |              |                                                                                                    |                    |                |
|                                    |              |                                                                                                    |                    | 10.27s         |
|                                    |              |                                                                                                    |                    |                |
| 【参考】                               |              |                                                                                                    |                    |                |
| 「詳細切替」をクリックすると、調達案                 |              |                                                                                                    |                    |                |
| 件名称による検索が可能となります。                  |              |                                                                                                    |                    |                |
| 案件検索                               |              |                                                                                                    |                    |                |
| 調達案件番号                             |              |                                                                                                    |                    | 記い対応           |
| 年度                                 |              |                                                                                                    |                    |                |
| へれ戦1760者<br>入村 認約方式                |              |                                                                                                    |                    |                |
| 公告日/公表日範囲                          |              |                                                                                                    |                    |                |
| 区分                                 |              |                                                                                                    |                    | 司いる時           |
| 業種・種目                              |              | ×                                                                                                    |                    | 1962 (S. 1897) |
| 文字列検索                              |              | and ▼<br>※案件名称から検索                                                                                                    |                    | € 100% ▼       |
| 表示件数                               |              | 10 ▼ 件 表示する 並び順 公                                                                                                    | 告日/公表日 ▼ ◎ 昇順 ◎ 降順 |                |
| · 是这副,是这一副,是当                      |              |                                                                                                    | 検 索 詳細切替           |                |

4 検索結果が表示されるので、詳細を確認したい調達案件を表示します。

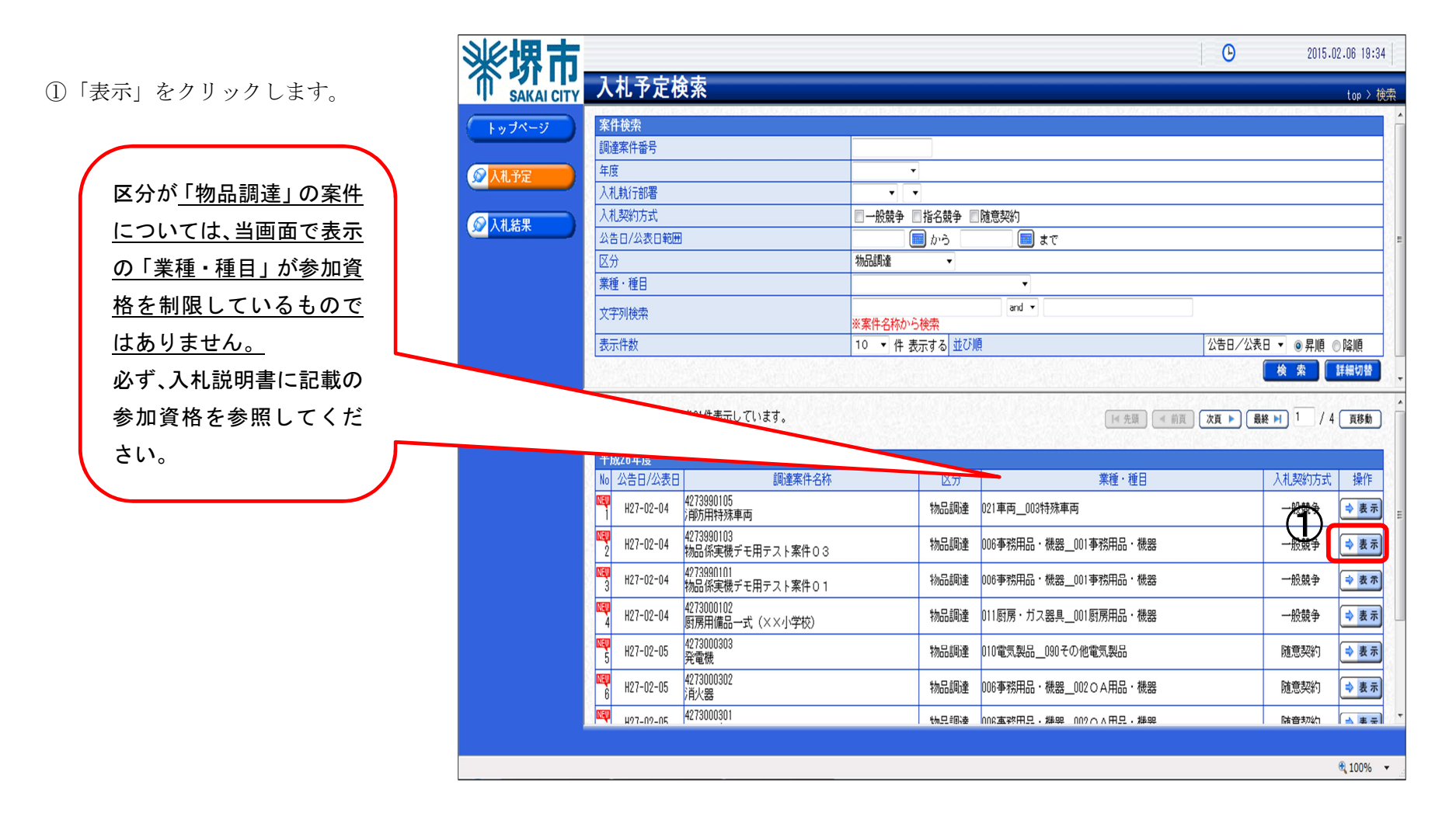

5 案件の詳細情報が表示されます。

|                                                     | <b>※</b> 堺 击           |                      |                                      |                                                     | l C                               | 2015.02.06 19:34 |
|-----------------------------------------------------|------------------------|----------------------|--------------------------------------|-----------------------------------------------------|-----------------------------------|------------------|
| 案件の内容を確認します。                                        | T SAKAI CITY 入         | 札予定表示                |                                      |                                                     |                                   | top > 表          |
|                                                     | 「トップページ」 平成            | 成26年度                | in Arcel Policie Arcel Policie Arc   |                                                     | o Area tel a lo Area tel a la Are |                  |
|                                                     | 依頼                     | <u>〔</u> 元部署総務       | 務局 行政部 総務課                           | 入札執行部署                                              | 財政局 契約部 調達課                       |                  |
|                                                     | ◎ 入札予定 調道              | 整案件番号 427            | 3990105                              |                                                     |                                   |                  |
| 区分が <u>「物品調達」の案件</u>                                |                        | 第二日本 (1)<br>第二日本 (1) | り用符殊里向<br>の競争 - 長瓜(F22 (ナ注・西71       | 1)                                                  |                                   |                  |
|                                                     |                        | し突約力式 一方<br>1家任 範2   | 饭贶尹 · 取您10份 (方法:龟士人<br>33            | 11.)                                                |                                   |                  |
|                                                     |                        |                      | ⇒<br>☆27-በ2-በ4                       |                                                     |                                   |                  |
| の「業種・種目」が参加資                                        |                        |                      |                                      | "车运"的"车运"中运。                                        |                                   | 24.80.091.0248   |
|                                                     |                        | 許詳細                  |                                      |                                                     |                                   |                  |
| 格を制限しているもので                                         |                        | (政府調達)案件             |                                      |                                                     |                                   |                  |
| はありません。                                             | 込力                     | )                    | 初始期達<br>021東西 002時球東西                |                                                     |                                   |                  |
|                                                     | *(                     | E (EB                | 021半间003时外半间                         | 予定価格 (税抜)                                           |                                   | 非公别              |
| 必ず、入札説明書に記載の                                        | 地想                     | 越区分                  | 制限なし                                 | 最低制限価格(税抜)                                          |                                   | 設定なし             |
| 参加資格を参昭してくだ                                         | 見租                     | 間細書                  | なし                                   |                                                     |                                   |                  |
|                                                     | 入机                     | L参加資格確認申請書受付締切日時·    | 平成27-02-06 04:20 PM                  |                                                     |                                   |                  |
| さい。                                                 | 入机                     | L書受付日時 ·             | 平成27-02-06 04:40 PM ~ 平成27           | 2-02-06 04:45 PM                                    |                                   |                  |
|                                                     | 開札                     | 1予定日時                | 平成27-02-06 04:46 PM                  |                                                     |                                   |                  |
|                                                     | 開札                     | し場所 ,                | 入札説明書のとおり                            |                                                     |                                   |                  |
|                                                     | \$P100                 | 6×には腹行期限<br>84088    | ~ 平5%28-03-31<br>亚在22-09-04-00-00-4M | 00 01 11-E0 DH                                      |                                   |                  |
|                                                     | 公開                     | (),9,1[∎]<br>⊬       | ±b%27-02-04 08:00 AM ~ ±b%28         | -U3-31 11:58 PM                                     |                                   |                  |
|                                                     | UH **                  |                      |                                      |                                                     |                                   | NEW NEW YER      |
| タチーファイルの「ガウンワ」ド                                     | ナ. 説明                  | 月文書等                 |                                      |                                                     |                                   |                  |
| 谷祢村ノアイルの「タリンロート」                                    | 2 No                   | 文書名                  | 認証有無                                 | 格納フ                                                 | ァイル名/外部リンクURL                     |                  |
| クリックします。                                            |                        | 入札説明書                | (2)                                  | 🔚 <b>ምን&gt;ロ−ዞ</b> 4 <mark>1</mark> 73990105-01.pdf |                                   |                  |
|                                                     | 2 f                    | 仕様書等                 |                                      | ₩ 9'7> 4273990105-02.zip                            |                                   |                  |
| ani telester etc. estel le in the 4272000105 01 off |                        | キオナシュ                |                                      | ≫ 1990105-03.zip                                    |                                   |                  |
| ррі.кенуаки.city.sakai.ig.jp 고 4273990105-01.pdf    | (ノ./2 ND) を開くか、まには休仔しま |                      |                                      |                                                     |                                   |                  |
|                                                     |                        | ファイルを闻く(0)           | 休存(2) ギーキャ                           | 2707( <u>C</u> )                                    |                                   |                  |
|                                                     |                        |                      |                                      |                                                     |                                   | 🔍 100%           |